Schéma nabídek Stránka 1 z 4

# Schéma nabídek

### Seznam nabídek

#### Nabídka Spotřební materiál Nabídka Papír

Vyměňte spotř. mat. Azurová kazeta Purpurová kazeta Žlutá kazeta Černá kazeta Azurový fotoválec Purpurový fotoválec Žlutý fotoválec Černý fotoválec Nádobka na odpadní toner Zapékač Přenosový modul

Výchozí zdroj Formát nebo typ papíru Konfigurace univerzálního podavače Stránka s nastavením sítě Náhradní formát Povrch papíru Gramáž papíru Vkládání papíru Vlastní typy Vlastní názvy Univerzální nastavení

#### Zprávy

Stránka nastavení nabídek Statistika zařízení Stránka s nastavením sítě [x] Seznam profilů Tisk písem Tisk adresáře Zpráva o aktivech

#### Nastavení

Obecná nastavení Nabídka Jednotka Flash Nastavení tisku

| Zabezpečení                  | Síť/Porty                   | Nápověda                     |
|------------------------------|-----------------------------|------------------------------|
| Různá nastavení zabezpečení  | Aktivní síťová karta        | Tisk všech příruček          |
| Důvěrný tisk                 | Standardní síť <sup>2</sup> | Kvalita barev                |
| Mazání disku <sup>1</sup>    | Standardní USB              | Kvalita tisku                |
| Záznam bezpečnostního auditu | Paralelní port [x]          | Pokyny k tisku               |
| Nastavit čas a datum         | Sériové rozhraní [x]        | Pokyny k médiím              |
|                              | Nastavení SMTP              | Příručka pro tiskové defekty |
|                              |                             | Schéma nabídek               |
|                              |                             | Informace                    |
|                              |                             | Průvodce připojením          |
|                              |                             | Pokyny k přemísťování        |

Příručka pro spotřební materiál

<sup>1</sup> Tato nabídka se zobrazí pouze v případě, že je nainstalován pevný disk tiskárny.

<sup>2</sup> V závislosti na nastavení tiskárny se tato nabídka zobrazí jako Standardní síť, Bezdrátová síť nebo Síť [x].

# Použití ovládacího panelu tiskárny s dotykovým displejem

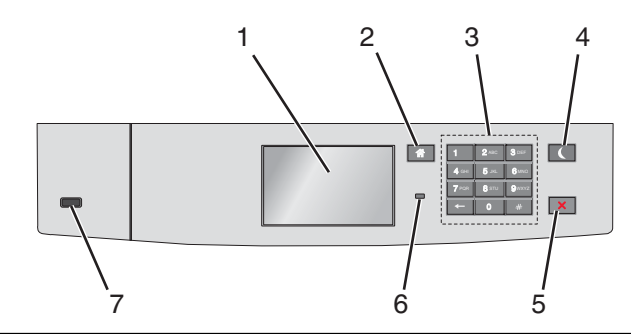

| Části |                      | Použití                                                                                                    |
|-------|----------------------|----------------------------------------------------------------------------------------------------|
| 1     | Displej              | Zobrazení stavu tiskárny                                                                                          |
|       |                      | Umožňuje provádět nastavení tiskárny a ovládat ji.                                                                |
| 2     | Tlačítko Domů        | Návrat na domovskou obrazovku                                                                                     |
| 3     | Klávesnice           | Zadávání číslic, písmen nebo symbolů                                                                              |
| 4     | Tlačítko Spánek      | Zapíná režim spánku.                                                                                              |
|       |                      | Dále jsou popsány stavy podle kontrolky indikátoru a tlačítka režimu spánku:                                      |
|       |                      | <ul> <li>Přepnutí do režimu spánku nebo probuzení</li> </ul>                                                      |
|       |                      | <ul> <li>Kontrolka indikátoru svítí zeleně.</li> </ul>                                                            |
|       |                      | <ul> <li>Tlačítko režimu spánku nesvítí.</li> </ul>                                                               |
|       |                      | • Režim spánku                                                                                                    |
|       |                      | <ul> <li>Kontrolka indikátoru svítí zeleně.</li> </ul>                                                            |
|       |                      | <ul> <li>Tlačítko režimu spánku svítí žlutě.</li> </ul>                                                           |
|       |                      | <ul> <li>Přepnutí do režimu hibernace nebo probuzení</li> </ul>                                                   |
|       |                      | <ul> <li>Kontrolka indikátoru svítí zeleně.</li> </ul>                                                            |
|       |                      | <ul> <li>Tlačítko režimu spánku bliká žlutě.</li> </ul>                                                           |
|       |                      | Režim hibernace                                                                                                   |
|       |                      | <ul> <li>Kontrolka indikátoru nesvítí.</li> </ul>                                                                 |
|       |                      | <ul> <li>Tlačítko Spánek cyklicky blikne na 0,1 sekundy žlutě a potom je po dobu 1,9 sekundy zhasnuté.</li> </ul> |
|       |                      | Následující akce probudí tiskárnu z režimu spánku:                                                                |
|       |                      | <ul> <li>Dotknete-li se displeje nebo stisknete libovolné tlačítko.</li> </ul>                                    |
|       |                      | <ul> <li>Otevření zásobníku 1 nebo vložení papíru do univerzálního podavače</li> </ul>                            |
|       |                      | Otevření dvířek nebo krytu                                                                                        |
|       |                      | <ul> <li>Odeslání tiskové úlohy z počítače</li> </ul>                                                             |
|       |                      | Provedení operace POR (Power On Reset) hlavním vypínačem                                                          |
|       |                      | • Připojení zařízení k portu USB                                                                                  |
| 5     | Tlačítko Stop/Storno | Zastaví veškerou činnost tiskárny.                                                                                |
|       |                      | Poznámka: Jakmile se na displeji zobrazí Zastaveno, je nabídnut seznam možností.                                  |
| 6     | Kontrolka indikátoru | Kontrola stavu tiskárny                                                                                           |
|       |                      | Nesvítí – Tiskárna je vypnutá.                                                                                    |
|       |                      | <ul> <li>Zeleně bliká – Tiskárna se zahřívá, zpracovává data nebo tiskne.</li> </ul>                              |
|       |                      | <ul> <li>Svítí zeleně – Tiskárna je zapnutá, ale je v nečinnosti.</li> </ul>                                      |
|       |                      | <ul> <li>Bliká červeně – Tiskárna vyžaduje zásah obsluhy.</li> </ul>                                              |
| 7     | Port USB             | Připojení jednotky paměti flash k tiskárně                                                                        |

## Popis domovské obrazovky

Po zapnutí tiskárny se na displeji zobrazí základní obrazovka, zvaná domovská obrazovka. Pomocí tlačítek a ikon na domovské obrazovce můžete spouštět různé činnosti.

**Poznámka:** V závislosti na vlastním nastavení domovské obrazovky, nastavení správy a aktivních integrovaných řešeních se vaše domovská obrazovka, ikony a tlačítka mohou lišit.

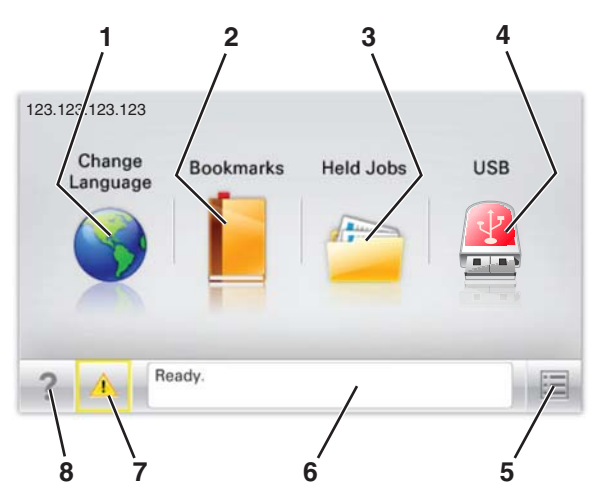

| Dotkni                       | ěte se tlačítka                                                            | Funkce                                                                                                    |
|------------------------------|----------------------------------------------------------------------------|----------------------------------------------------------------------------------------------------|
| 1                            | Změnit jazyk                                                               | Změňte primární jazyk tiskárny.                                                                                                    |
| 2                            | Záložky                                                                    | Umožňuje vytvářet, uspořádávat a ukládat záložky (adresy URL) do stromové struktury složek a odkazů na<br>soubory.                                                                                                    |
|                              |                                                                            | <b>Poznámka:</b> Stromová struktura nezahrnuje záložky vytvořené pomocí aplikace Formuláře a oblíbené<br>položky. Záložky ve stromové struktuře nelze využít prostřednictvím aplikace Formuláře a oblíbené<br>položky. |
| 3                            | Pozdržené úlohy                                                            | Zobrazí všechny aktuálně podržené úlohy.                                                                                                    |
| 4 USB nebo USB<br>Thumbdrive | Zobrazení, výběr nebo tisk fotografií a dokumentů z jednotky paměti flash. |                                                                                                    |
|                              | Thumbdrive                                                                 | <b>Poznámka:</b> Tato ikona se zobrazí pouze tehdy, když se vrátíte na domovskou obrazovku a přitom je k<br>tiskárně připojena paměťová karta nebo jednotka paměti flash.                                              |
| 5                            | Nabídky                                                                    | Umožňuje přístup do nabídek tiskárny.                                                                                                    |
|                              |                                                                            | Poznámka: Tyto nabídky jsou dostupné, jen když je tiskárna ve stavu Připravena.                                                                                                    |
| 6                            | Stavová lišta                                                              | <ul> <li>Zobrazuje aktuální stav tiskárny, například Připravena nebo Zaneprázdněna.</li> </ul>                                                                                                    |
|                              |                                                                            | <ul> <li>Zobrazuje stav tiskárny, například Chybí zapékač nebo V kazetě dochází toner.</li> </ul>                                                                                                    |
|                              |                                                                            | <ul> <li>Zobrazuje zprávy a pokyny k jejich odstranění.</li> </ul>                                                                                                    |
| 7                            | Stav/spotřební materiál                                                    | <ul> <li>Zobrazuje varovné nebo chybové zprávy, kdykoli je třeba zásahu obsluhy, aby mohla tiskárna pokra-<br/>čovat v práci.</li> </ul>                                                                               |
|                              |                                                                            | <ul> <li>Přechod na obrazovku hlášení, kde získáte podrobnější informace včetně pokynů, jak zprávy odstra-<br/>ňovat.</li> </ul>                                                                                       |
| 8                            | Тіру                                                                       | Zobrazení kontextové nápovědy                                                                                                    |

Na domovské obrazovce se může zobrazit i další tlačítko:

| Dotkněte se tlačítka   | Funkce                       |
|------------------------|------------------------------|
| Hledat pozdržené úlohy | Vyhledávání pozdržených úloh |

Schéma nabídek Stránka 4 z 4

### Funkce

| Funkce                          | Popis                                                                                                    |
|---------------------------------|----------------------------------------------------------------------------------------------------|
| Výstražné hlášení o přítomnosti | Pokud hlášení o přítomnosti ovlivní funkci, zobrazí se tato ikona a bliká červená kontrolka.                               |
|                                 |                                                                                                    |
| Varování                        | Pokud dojde k chybě, zobrazí se tato ikona.                                                                                |
|                                 |                                                                                                    |
| Adresa IP tiskárny              | Adresa IP síťové tiskárny je umístěna v levém horním rohu domovské obrazovky a je zobrazena jako čtyři                     |
| Příklad: <b>123.123.123.123</b> | zobrazení a vzdálenou konfiguraci nastavení tiskárny a to i v případě, že se nenacházíte ve fyzické blízkosti<br>tiskárny. |